# 3 - Vademecum delle attività nell'ambito della procedura del voto elettronico

### Indicazioni preliminari

- Il processo di voto elettronico, a parte la prima fase di digitazione da tastiera della username e della password (che verranno consegnate dai componenti del seggio), prevede l'utilizzo esclusivo del tasto sinistro del mouse.
- Ad ogni scelta operata con il mouse, seguirà sempre un'operazione di conferma, attraverso un ulteriore click, posizionandosi col puntatore del mouse sopra il pulsante con contiene il box verde verde (qui ne viene raffigurato uno <u>come esempio</u>).

(In alcuni casi, questo pulsante viene abilitato solo dopo aver effettuato una selezione; ad esempio: se esiste un solo candidato nell'ambito della lista scelta occorre cliccare comunque sul nominativo visualizzato, per avere la possibilità di cliccare sul box verde della conferma).

 Ogni scelta, se non già resa definitiva, è annullabile. L'annullamento avviene cliccando sul box rosso Indietro (qui ne viene raffigurato uno come esempio) e leggendo attentamente ogni eventuale messaggio d'avvertimento.

La stessa operazione può essere eseguita per tornare alla schermata iniziale con l'elenco delle schede votabili.

- E' possibile votare solo la lista senza esprimere la preferenza per uno dei candidati della lista selezionata.
- L'elettore può manifestare la preferenza esclusivamente per i candidati o le candidate della Lista selezionata.
- Per ogni singola votazione è possibile votare "scheda bianca".
- E' possibile votare solo alcune schede.
- L'elettore può esprimere una sola preferenza per ciascun organismo.
- Prestare la massima attenzione al pulsante se confermata, determina la conclusione immediata della procedura di voto. In questo caso le schede non votate saranno considerate come voto non espresso.

### 1. Procedura per l'accertamento dell'identità dell'elettore:

- a) L'elettore, munito di un valido documento di riconoscimento<sup>1</sup>, si potrà recare in un qualsiasi seggio elettorale istituito dall'amministrazione, anche dislocato sul territorio regionale.
- b) Il Presidente o il vicepresidente del seggio, contestualmente all'identificazione (trascrizione della matricola, dei dati del documento di riconoscimento e firma dello studente), provvederà ad abilitare l'elettore attribuendogli una postazione e rilasciando nel contempo le credenziali di accesso al sistema di voto elettronico centralizzato, certificando così la presenza dell'elettore al seggio presieduto.
- c) L'elettore si recherà OBBLIGATORIAMENTE nella postazione assegnata dai componenti del seggio, inserirà utilizzando la tastiera la username e la password ricevuta, e confermerà la propria identità cliccando prima su

(Se l'identità non corrisponde, l'utente dovrà cliccare su **Manullo** uscire dal box elettorale e rivolgersi al componente del seggio che lo ha abilitato per le opportune verifiche).

<sup>&</sup>lt;sup>1</sup> Carta d'identità oppure passaporto, patente di guida, patente nautica, libretto di pensione, patentino di abilitazione alla conduzione di impianti termici, porto d'armi, tessere di riconoscimento, purché munite di fotografia e di timbro o di altra segnatura equivalente, rilasciate da un'amministrazione dello Stato (Articolo 35 del D.P.R. 28 dicembre 2000, n. 445). In caso di smarrimento del documento di riconoscimento, anche in presenza di regolare denuncia alle autorità competenti, sarà necessaria la presenza di un altro elettore che abbia già espresso il voto, il quale si assumerà la responsabilità della dichiarazione di conoscenza al Presidente del seggio. In questo caso, il Presidente del seggio, oltre a far apporre la firma sul registro dei votanti all'elettore senza documento, provvederà alla trascrizione dei dati identificativi dell'accompagnatore, facendogli anche apporre la firma sul registro di voto.

# 2. Procedura per l'espressione del voto:

- a) Una volta conclusa positivamente l'operazione d'identificazione dell'utente nell'ambito del processo elettronico (punto 1), apparirà la prima schermata con l'elenco delle votazioni (schede) così elencate:
  - Consiglio di Amministrazione dell'Università
  - Senato Accademico dell'Università
  - Comitato per lo sviluppo dello sport universitario
  - Comitato territoriale dell'ADISU Roma Uno
  - Assemblea di Facoltà
- b) Selezionato l'organismo (anche senza un ordine preciso), si dovrà confermare la scelta cliccando su vota; successivamente, all'elettore apparirà l'elenco delle liste che si sono presentate solo in quell'organismo.
- c) Selezionata una delle liste proposte e cliccando poi su **Vota lista**, appariranno i candidati della lista prescelta (in ordine di presentazione per gli organi centrali, in ordine alfabetico per le Assemblee di Facoltà).
- d) Scegliendo un candidato, e cliccando su Vota candidato, apparirà l'ultima richiesta di conferma.
  Cliccando su Inserisci scheda nell'urna la scheda risulterà votata (valida come voto di lista e di preferenza) e non sarà più selezionabile, né l'operazione è annullabile.
- e) Ripetere le stesse operazioni per tutti gli organismi presenti nell'elenco delle schede votabili.

Alternative al voto di Lista e di preferenza

- 1. Voto di lista senza preferenza:
  - Effettuare le operazioni del punto 2.c), cliccare su INessuna preferenza e confermare cliccando su
- Scheda bianca:
  Effettuare le operazioni del punto 2.b), cliccare su Scheda bianca e confermare cliccando su
  Inserisci scheda nell'urna

### 3. Votare solo alcuni organismi:

| Effettuare le operazioni descritte ai punti 2.a) -> 2.d) per ciascuno degli organismi per i quali si |           |             |                    |           |          |        |                    |   |
|----------------------------------------------------------------------------------------------------|-----------|-------------|--------------------|-----------|----------|--------|--------------------|---|
| intende votare.                                                                                      | Completat | a tale      | operazione,        | si deve   | cliccare | e su 🗌 | 📕 Rinuncia al voto | е |
| successivamente                                                                                      | su        | 📕 Chiudi la | a sessione di voto | (attenzic | ne!!!!   | questa | operazione         | è |
| irreversibile).                                                                                      |           |             |                    |           |          |        |                    |   |

f) Esaurite tutte le operazioni di voto, verrà visualizzato automaticamente un messaggio che autorizza l'elettore a lasciare la postazione; se questo messaggio non appare, l'elettore dovrà controllare di non aver lasciato sospesa una delle procedure di voto sopra descritte. Solo dopo il messaggio d'autorizzazione l'elettore può recarsi al tavolo della commissione di seggio e ritirare il proprio documento di riconoscimento.

Per prendere confidenza con l'ambiente di voto elettronico, al seguente link e nella sezione DOWNLOAD è disponibile un'applicazione che simula una votazione di fantasia per liste concorrenti (simile alle votazioni studentesche della Sapienza)

 $\underline{http://sit-confluence.cineca.it/confluence/display/UVOTE/uVote+-+Simulatore+dell\%27 applicazione+di+voto+-+elezioni+di+lista_{1}/2000 + iterational applicazione+di+voto+-+elezioni+di+lista_{1}/2000 + iterational applicazione+di+lista_{1}/2000 + iterational applicazione+di+lista_{1}/2000 + iterational applicazione+di+lista_{1}/2000 + iterational applicazione+di+lista_{1}/2000 + iterational applicazione+di+lista_{1}/2000 + iterational applicazione+di+lista_{1}/2000 + iterational applicazione+di+lista_{1}/2000 + iterational applicazione+di+lista_{1}/2000 + iterational applicazione+di+lista_{1}/2000 + iterational applicazione+di+lista_{1}/2000 + iterational applicazione+di+lista_{1}/2000 + iterational applicazione+di+lista_{1}/2000 + iterational applicazione+di+lista_{1}/2000 + iterational applicazione+di+lista_{1}/200$ 

Utilizzare SOLO la Username: BOTTICELLI e la Password: SANDRO